# **Fiche résumé** Faire une téléconsultation sur Doctolib

## Introduction

Aujourd'hui, grâce à la téléconsultation, vous pouvez consulter des médecins à distance. Vous pouvez trouver des rendez-vous plus rapidement et vous n'avez plus besoin de vous déplacer.

#### Prendre un rendez-vous en téléconsultation

#### Les conditions de remboursement

L'Assurance Maladie rembourse à 100% les consultations vidéo sans dépassement d'honoraires lorsque le parcours de soins est respecté :

- Vous devez avoir été envoyé par votre médecin traitant pour prendre rendez-vous avec un spécialiste.
- Votre médecin traitant doit vous avoir vu en consultation classique au moins 1 fois au cours des 12 derniers mois.

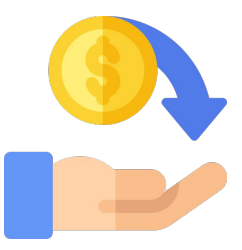

#### Les étapes de la prise d'un rendez-vous

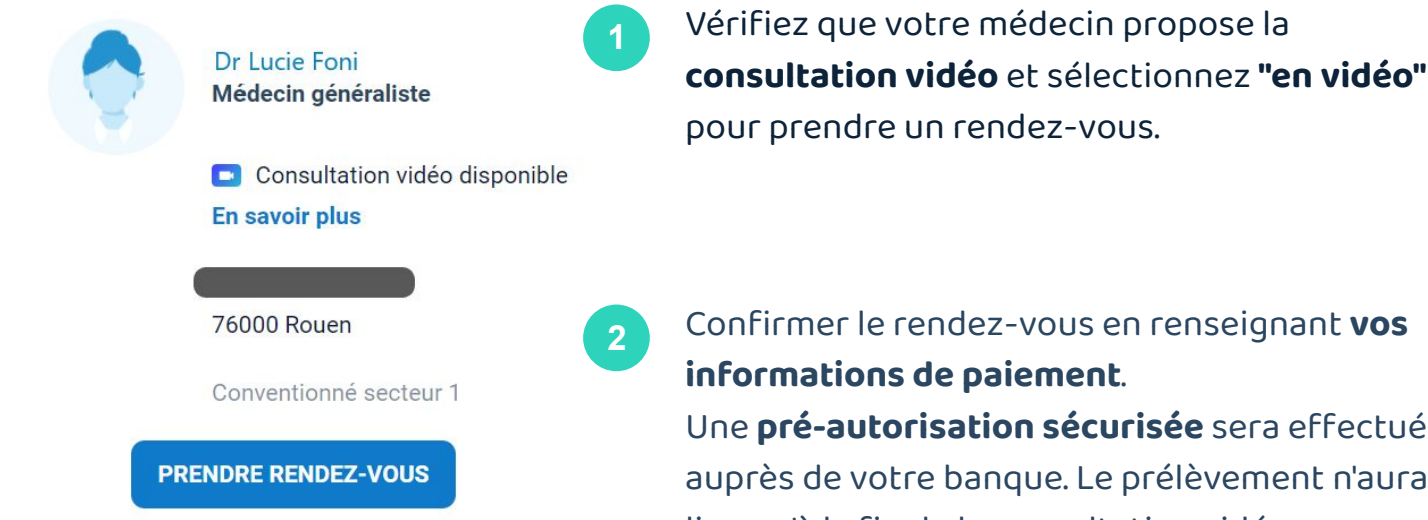

informations de paiement. Une pré-autorisation sécurisée sera effectuée auprès de votre banque. Le prélèvement n'aura lieu qu'à la fin de la consultation vidéo.

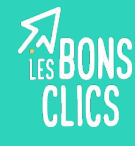

## Préparer une téléconsultation

Avant une téléconsultation, il est conseillé de vérifier que votre équipement fonctionne.

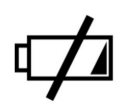

Pour avoir un **niveau de batterie suffisant**, chargez votre appareil en avance.

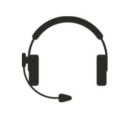

Vérifier le son et le micro ainsi que votre webcam ou votre caméra. Vous pouvez tester votre matériel depuis votre compte Doctolib à tout moment, en cliquant sur "Tester mon matériel" sur le rendez-vous concerné.

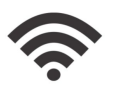

Assurez-vous d'avoir **une bonne connexion internet.** Sur votre ordinateur, branchez-vous en filaire ; avec un smartphone, choisissez entre votre Wifi personnel ou le réseau 4G en testant le débit avec un site comme Speedtest.

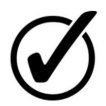

N'oubliez pas d'**autoriser** l'application à utiliser **le microphone et la caméra**. Vous trouverez des conseils sur la FAQ de Doctolib, si vous avez des difficultés.

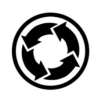

Pensez à faire régulièrement les **mises à jours systèmes** de vos appareils.

Veillez également à vous installer dans un **endroit calme** et garantissant la **confidentialité** des échanges que vous aurez avec votre médecin.

## Démarrer une téléconsultation

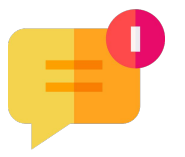

Via **le sms reçu** 10 minutes avant le rdv, en cliquant sur le lien. @

Via **l'email envoyé par Doctolib**, en cliquant sur le bouton "Lancer la consultation vidéo".

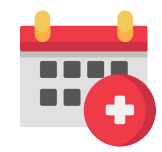

Via la **rubrique "Mes rendez-vous",** en cliquant sur "rejoindre la consultation vidéo" du rendez-vous concerné.

### Partager des documents médicaux sur Doctolib

#### La rubrique "Mes documents"

Vous retrouvez tous les documents partagés avec vos praticiens dans la **rubrique "Mes documents"** de votre compte Doctolib.

- Vous pouvez partager des documents avec votre praticien (résultats d'analyse, autre), après avoir validé votre rendez-vous (vidéo ou présentiel).
  - Le praticien peut partager avec vous des documents (ordonnance, compte-rendu, document administratif, autre...) sur l'un de ses rendez-vous.

#### **Mes documents** Retrouvez et gérez tous vos documents -de médicaux sur Doctolib. En savoir plus 2021 Ordonnance de biologie <u>b</u> ... Dr Vanessa • 4 octobre Ordonnance de médicaments ••• Dr Vanessa 4 octobre Ordonnance de médicaments ... Mme Marianna • 11 février Certificat (dont arrêts de travail) e) ... Mme Marianna • 11 février 2020 + Ajouter Ordonnance de biologie ŝ .... 20

#### Partager une ordonnance avec un établissement de santé

| Envoyer à une pharmacie                                                    |
|----------------------------------------------------------------------------|
| Grâce à Doctolib, votre ordonnance est<br>certifiée originale et sécurisée |
| Indiquer l'email de votre pharmacie                                        |
| pharmacie-lagare@outlook.fr 🛛 🥥                                            |
| Voir mes pharmacies favorites (1)                                          |
|                                                                            |
| Un lien vers l'ordonnance, valide 1 heure, sera envoyé                     |

Vous pouvez directement, via votre compte Doctolib, **envoyer l'ordonnance** partagé par votre médecin à un **établissement de santé** (pharmacie, laboratoire, etc.).

Rendez-vous

Documents

Compte

Accueil

Le lien de partage avec une pharmacie est valide pendant 1 heure. Il est conseillé de l'envoyer lorsque vous êtes dans la pharmacie.

## Continuez à apprendre sur lesbonsclics.fr!